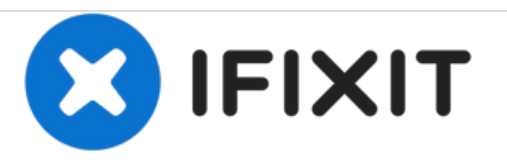

# Asus Vivobook S500CA RAM Replacement

How to replace an Asus Vivobook S500CA's RAM.

Written By: Sydney Price

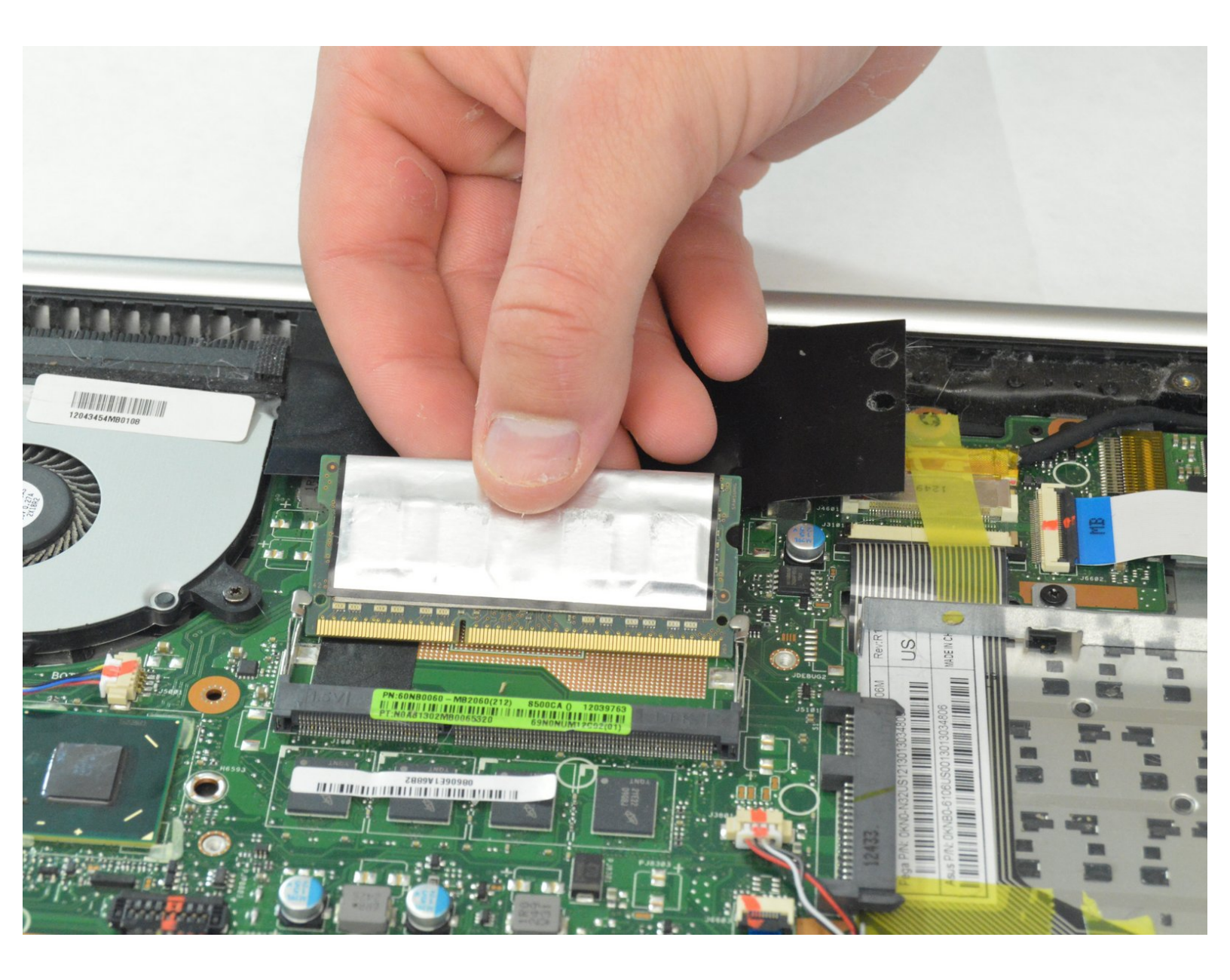

## INTRODUCTION

If your computer is running slower than you would like, use this guide to replace your RAM. This model will support up to 8GB of RAM.

## **TOOLS:**

۶

• Phillips Head Screwdriver: Size PH1 (1)

#### Step 1 — RAM

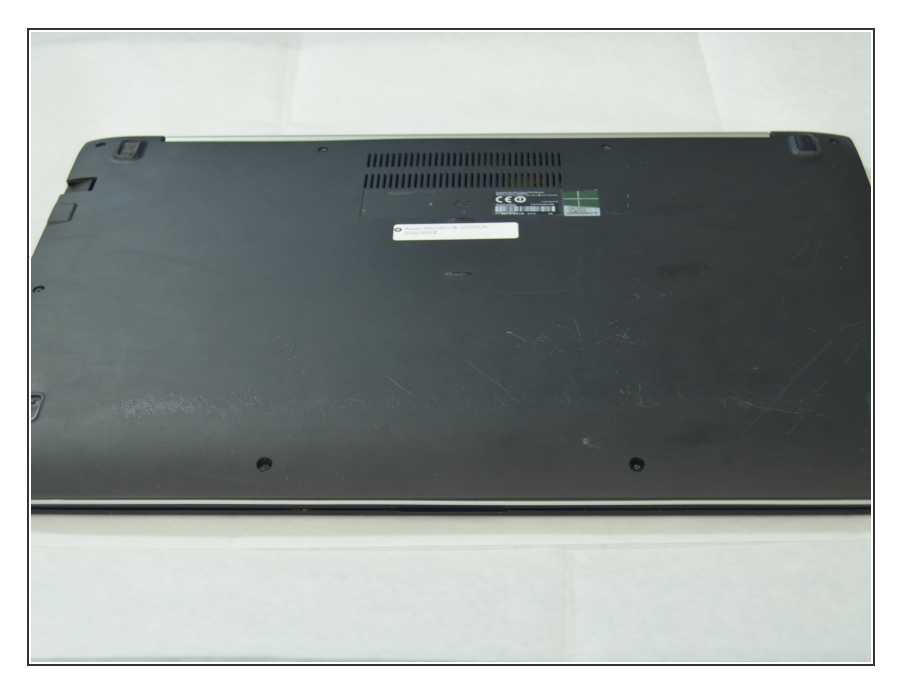

• Turn the device over so the back plate is facing up.

#### Step 2

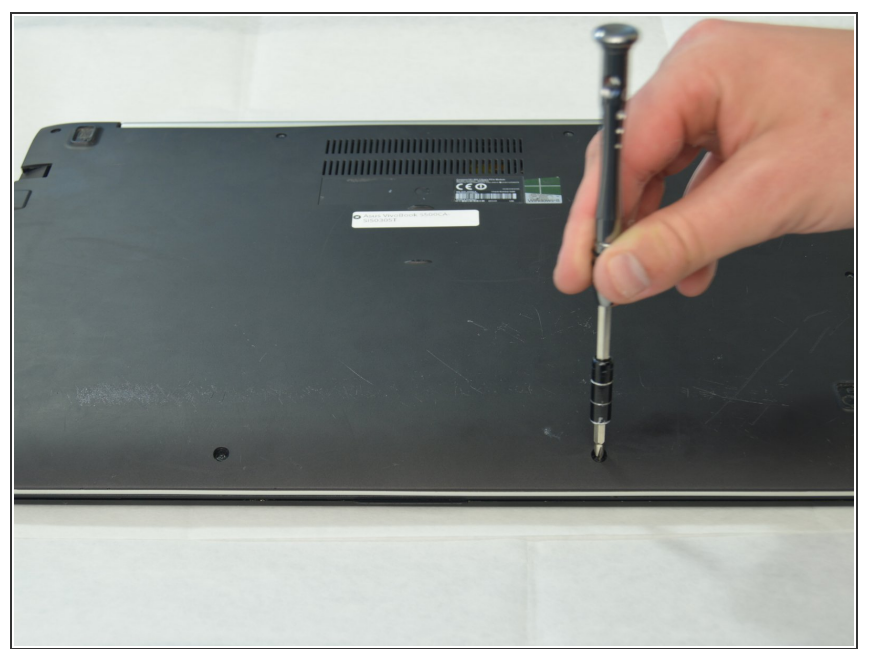

- Use a Philips Head PH1 screwdriver to remove 10 screws around the perimeter of the back plate.
- Place screws where they cannot be lost as they will be used to replace the back plate.

### Step 3

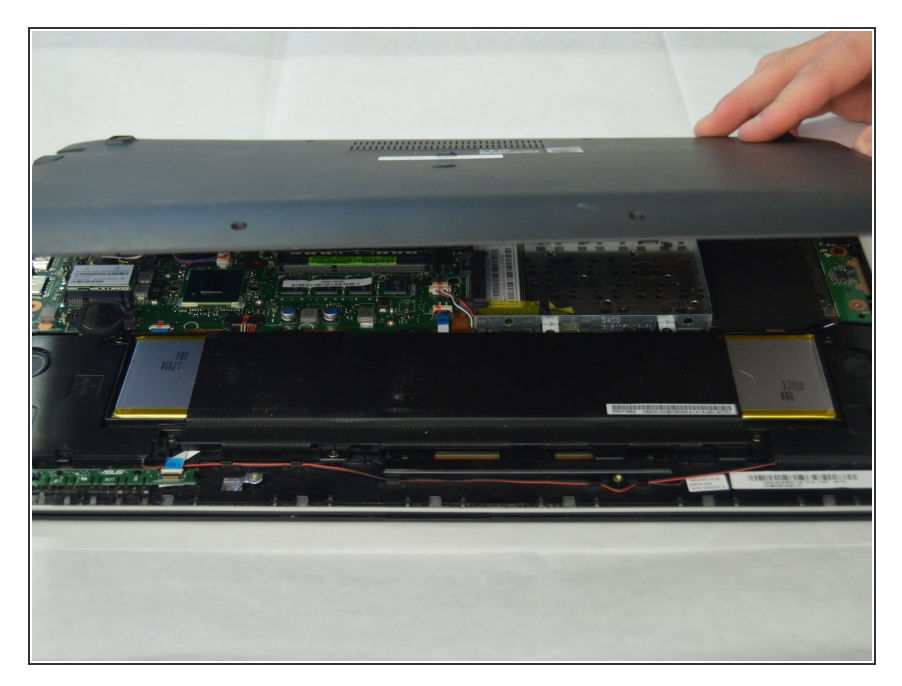

• Remove the back plate by lifting it straight up.

#### Step 4

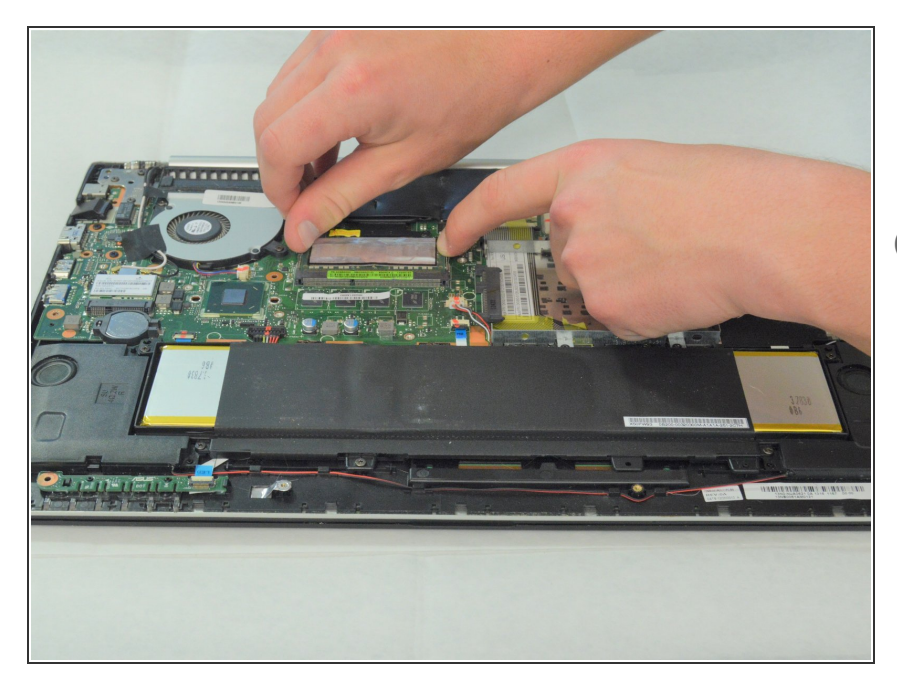

- Push away the tabs on the left and right sides of the RAM cartridge to release the cartridge.
- (i) Another pair of hands will make the process easier.

## Step 5

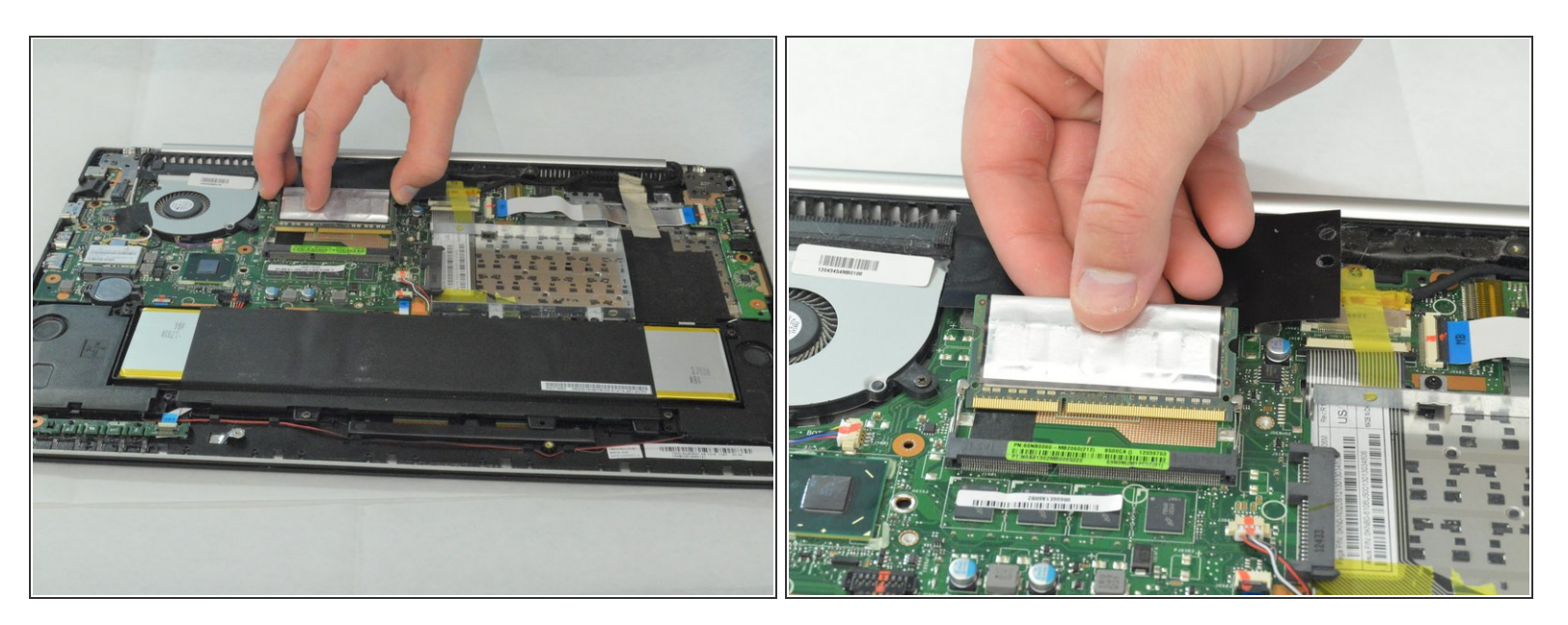

• Slide the cartridge directly away from its housing.